Get access to **TEAL (TEA Login)**, if you have not done so, create an account. (follow steps provided by link). Once you have access, you need to get access to the application (different process).

| TEA Login (TEAL)                                                                                                    |  |  |  |  |  |  |  |  |  |  |  |
|----------------------------------------------------------------------------------------------------|--|--|--|--|--|--|--|--|--|--|--|
| <b>NOTICE:</b> TEA Web Applications will not be available each Sunday morning from 5:00am to 2:00pm due to routine maintenance. Please do not access your applications during this time period. <b>You could lose data</b> . |  |  |  |  |  |  |  |  |  |  |  |
| Don't have an account? Request New User Account                                                                                                    |  |  |  |  |  |  |  |  |  |  |  |
| Username:                                                                                                    |  |  |  |  |  |  |  |  |  |  |  |
| Password: Show Password                                                                                                    |  |  |  |  |  |  |  |  |  |  |  |
| Login                                                                                                    |  |  |  |  |  |  |  |  |  |  |  |
| Forgot your password?<br>Forgot your username?                                                                                                    |  |  |  |  |  |  |  |  |  |  |  |
|                                                                                                    |  |  |  |  |  |  |  |  |  |  |  |

<u>Help for Request Process | Help for Educator Account Setup</u> <u>Help with Password Reset</u>

#### Click on the link to access the application

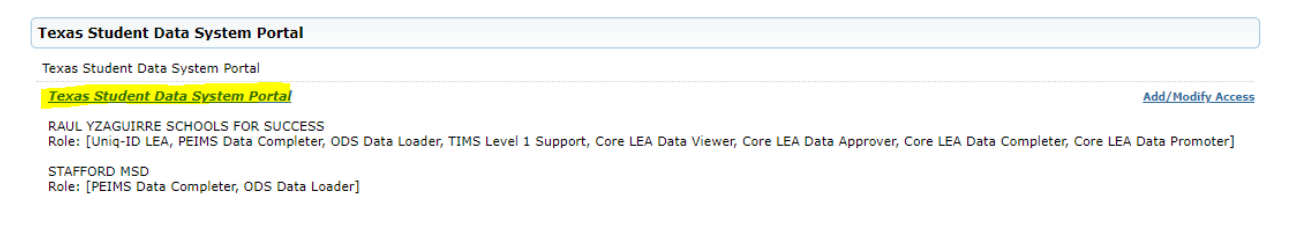

Once you have access to the application, Click on Manage Unique Id's

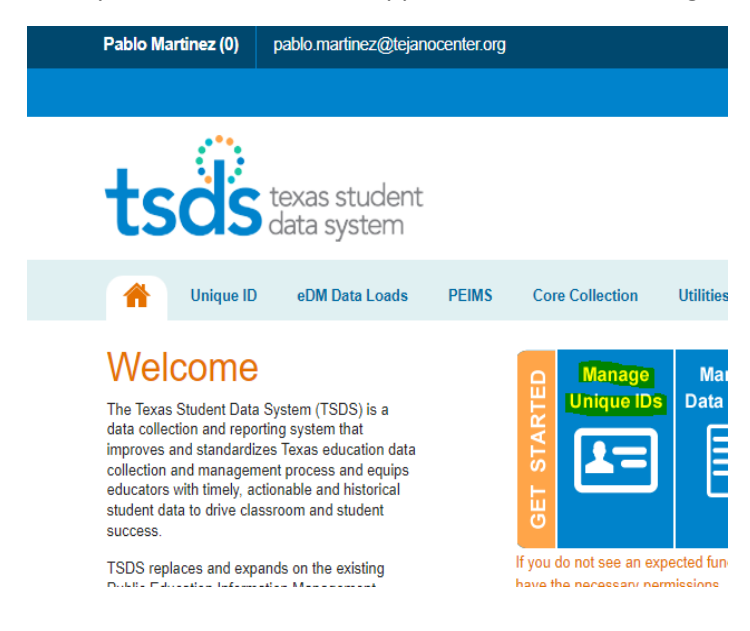

Click on the 3 highlighted lines (called hamburger)

|                               | tsös texas student<br>data system |
|-------------------------------|-----------------------------------|
|                               |                                   |
|                               |                                   |
| Home                          |                                   |
|                               |                                   |
| LEA:                          | c                                 |
| RAUL YZAGUIRRE SCHOOLS FOR SU | CCESS [ 101806 ]                  |

Choose "Search Person"

| UNIQUE ID HO                | ME  |
|-----------------------------|-----|
| << Back to Home             |     |
| ASSIGN                      |     |
| Enter Online<br>Upload File |     |
| DOWNLOAD                    | FOR |
| Batch                       |     |
| Location                    |     |
| SEARCH                      |     |
| Batch                       |     |
| Person                      |     |
| ENROLLMENT EVENT            |     |
| Dashboard                   |     |
| Upload File                 |     |
| Log Out                     |     |

On this page you can do a basic search or an Id search

| Person Search - Individual Person |          |        |                 |           |
|-----------------------------------|----------|--------|-----------------|-----------|
|                                   | BASIC    | SEARCH | ADVANCED SEARCH | ID SEARCH |
| First No.                         | ame."    |        |                 |           |
| Middle                            | Name:    |        |                 |           |
| Last No                           | ime:"    |        |                 |           |
| Suffic                            |          | ~      |                 |           |
| Date O                            | f Birth: | mm 🗸 / | id 💙 / 19997 👻  |           |
|                                   |          |        |                 |           |

When doing a basic search enter the highlighted fields.

| Person Search - Individual Person |               |              |                           |      |  |
|-----------------------------------|---------------|--------------|---------------------------|------|--|
|                                   |               | BASIC SEARCH | ADVANCED SEARCH ID SEARCH |      |  |
|                                   | First Name*   |              |                           |      |  |
|                                   | Middle Name:  |              |                           |      |  |
|                                   | Last Name,*   |              |                           |      |  |
|                                   | Suffic.       | ~            |                           |      |  |
|                                   | Date Of Birth | mm 🗸 /       | dd 💙 / 19999 💙            |      |  |
|                                   |               |              |                           | <br> |  |

If you have the SSN or the Unique id, you can do this search.

| =     |                               |           |      |           |                    |            |   |
|-------|-------------------------------|-----------|------|-----------|--------------------|------------|---|
| Perso | on Search - Individual Person |           |      |           |                    |            |   |
|       |                               |           | BASI | C SEARCH  | ADVANC             | ED SEARCH  |   |
|       |                               | ID:*      |      |           |                    |            |   |
|       |                               | ID Type:* |      | Unique ID | <mark>⊜ ssn</mark> | O Alias ID |   |
|       |                               | Source:   |      |           |                    |            | ~ |

You enter the unique id and click search

| Person Search - Individual Person |           |              |                  |           |   |
|-----------------------------------|-----------|--------------|------------------|-----------|---|
|                                   |           | BASIC SEARCH | ADVANCED SEARCH  | ID SEARCH |   |
|                                   | ID:*      | 1636         |                  |           |   |
|                                   | ID Type:* | Unique ID    | O SSN O Alias ID |           |   |
|                                   | Source:   |              |                  |           | ~ |
|                                   |           |              |                  |           |   |

The student should come up if they already in the system. Click on the student name, it's a highlighted link

|                |           |            |             | Source: |               |        |        |           |                     | ~       |     |                      |                  |
|----------------|-----------|------------|-------------|---------|---------------|--------|--------|-----------|---------------------|---------|-----|----------------------|------------------|
| (*) Required   |           |            |             |         |               |        |        |           |                     |         |     | LEAR                 | SEARCH           |
| SEARCH RESULTS |           |            |             |         |               |        |        |           |                     |         |     |                      |                  |
| UNIQUE ID      | LAST NAME | FIRST NAME | MIDDLE NAME | SUFFIX  | DATE OF BIRTH | GENDER | LEA    | CAMPUS    | ETHNICITY INDICATOR | RACE(5) | SSN | MATCH<br>PROBABILITY |                  |
| 1636           | ARAUJO    | AUSTIN     |             |         | 07/14/2006    | MALE   | 101806 | 101806001 | Hispanic/Latino     | White   |     | MATCH DECISIO        | IN NOT SUPPORTED |

Once you access the student's page, click on enrollment.

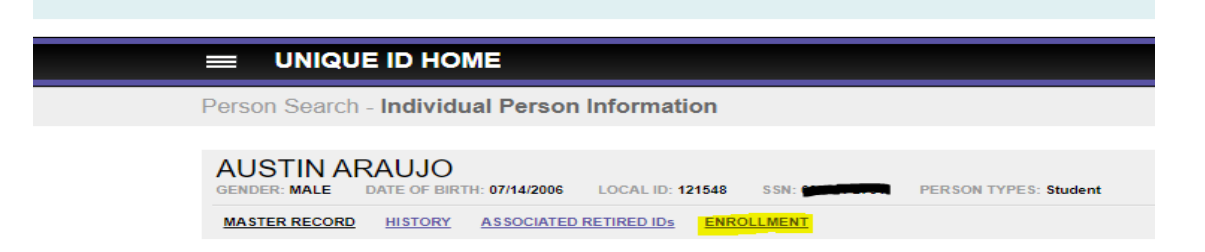

The enrollment page will let you know if the student has enrolled in a Texas Public or Charter School District.

| AUSTIN ARA    |                                     | H:         | LOCAL ID: 12 | 1548 SSN:  |      | PERSON TYPES: Stude | nt           |      |             |                      |                 | LAST U | PDATED: 09/01/2 | 020 11:03   | ID CREATED: 09/ | 1636<br>01/2020 11:03 |
|---------------|-------------------------------------|------------|--------------|------------|------|---------------------|--------------|------|-------------|----------------------|-----------------|--------|-----------------|-------------|-----------------|-----------------------|
| MASTER RECORD | HISTORY                             | ASSOCIATED | RETIRED IDs  | ENROLLMENT |      |                     |              |      |             |                      |                 |        |                 |             |                 | ADD NOTE              |
| LEA           |                                     |            |              |            |      | PERSON TYPE         | Fil          | LTER | SCHOOL YEAR |                      | SORT            |        |                 |             |                 | •                     |
| All LEAs      |                                     |            |              |            | ~    | All                 | ~            |      | 2022        |                      | Entry/Exit Date | Desc   | ~               |             | FILTER RESULT   | S                     |
| LAST UPDATED  | LEA                                 | CAMPUS     | PERSON TY    | PE GRADE I | EVEL | SCHOOL YEAR         | ENROLL/WITHD | RAW  | DATE        | ENROLL/WITHDRAW TYPE | LOCAL           | D SOU  | RCE ENR         | DLL/WITHDRA | W FLAG          | EMAIL                 |
|               | There are no enrollments available. |            |              |            |      |                     |              |      |             |                      |                 |        |                 |             |                 |                       |